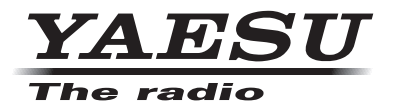

## 144/430MHz DIGITAL/ANALOG TRANSCEIVER

# **C4FM FDMA**

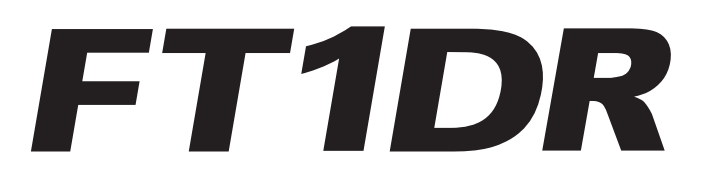

Instruction Manual (GM Edition)

Thank you for purchasing our company product. This instruction manual explains information related to the "GM Function". For information on basic operation of the transceiver, please refer to the enclosed FT1DR instruction manual. **Company names and products in this manual are trademarks or registered trademarks of the respective company.** 

## Using the GPS Function

## Table of Contents

| Registering and Changing Group or Group Members                           | 2  |
|---------------------------------------------------------------------------|----|
| Registering a remote station within communication range as a group member | 2  |
| Manually registering a member                                             | 3  |
| Creating a new Group                                                      | 4  |
| Changing group name                                                       | 5  |
| Changing name (CALLSIGN) of group members                                 | 6  |
| Registering members to a microSD memory card                              | 7  |
| Deleting groups                                                           | 8  |
| Deleting group members                                                    | 8  |
| Checking received messages and images                                     | 9  |
| Transmitting MESSAGE and PICT (images)                                    | 11 |
| Creating and transmitting new MESSAGE                                     | 11 |
| Replying to a checked MESSAGE or PICT (images)                            | 13 |
| Forwarding checked MESSAGE or PICT (images)                               | 14 |
| Transmitting captured PICT (images)                                       | 16 |
| Automatically displaying the position of remote station                   | 17 |
| Acquiring the position of remote station                                  | 17 |
| Saving position information of other stations                             | 18 |
| Using the SYNC Function                                                   | 19 |
| SYNC from your station                                                    | 19 |
| Receiving SYNC from remote station                                        | 19 |
| GM Set mode list                                                          | 20 |
| GM Set mode function list                                                 | 21 |

The GM (Group Monitor) is a convenient function whereby registering members with whom you frequently communicate to a group, will enable exchange of position information, messages and images between the members. A notification that a registered member is in communication range is received. In addition, position information received from other stations can be used for navigation.

Up to 16 groups can be created for the GM function.

Up to 24 members, excluding your own station can be registered to each group.

Member lists and Group lists can also be traded with other members by saving them to a microSD memory card.

#### Caution -

- The GM function does not function in the FM (analog) mode. Switch from the standard mode to digital mode for operation.
- When using the GM function, operate on the same frequency as group members.

### **Registering and Changing Group or Group Members**

For group operation using the GM function, first register or change Group and Group members.

# Registering a remote station within communication range as a group member.

Register a remote station within communication range as a group member.

1 Press Gu.

The group list appears

- **2** Turn to select [ALL].
- 3 Press ENT.

Stations within communication range are displayed

- 4 Turn 📖 to select the desired station Select the station to register as a group member
- 5 Press ENT.
- 6 Continue to select other stations.

Repeat steps 4 to 5 to select the desired stations to register as group members.

Tip • The selected station blinks.

- 7 Press ENT over 1 second. The group list appears
- 8 Turn to select [GROUP 01].

Select the group to register the station

Tip • The name of the registered group (GROUP 01) can be changed later.

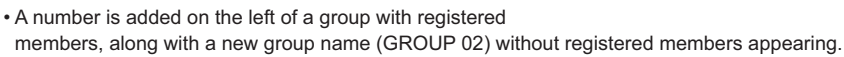

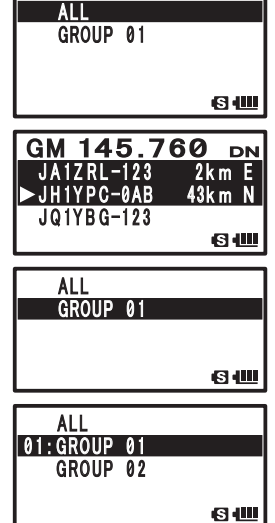

9 Press ENT.

The selected station is registered as a member.

#### Manually registering a member

Add a group member to an already created group by entering the CALLSIGN of another station.

Example: 01: When adding a member to GROUP 01

1 Press Gun.

The group list appears

- Turn I to select [01: GROUP 01].
  Select [01: GROUP 01], where member is to be registered, from the group list.
- 3 Press ENT over 1 second.
- **4** Turn  $\bigoplus_{\text{DIAL}}$  to select a blank member slot.

Move the cursor to the slot where member information is displayed as a dashed line (----).

5 Press ENT.

The member entry screen appears.

6 Enter the member name using keypad keys.

Referring to the following table, enter the member name within 10 characters .

| Numeric key | Alphabetic Character |
|-------------|----------------------|
| 1           | 1                    |
| 2           | ABC2                 |
| 3           | DEF3                 |
| 4           | GHI4                 |
| 5           | JKL5                 |
| 6           | MNO6                 |
| 7           | PQRS7                |
| 8           | TUV8                 |
| 9           | WXYZ9                |
| 0           | 0                    |

• To delete a character, press . When To the left.

- $\bullet$  Pressing  $\fbox{ENT}$  moves the cursor to the right.
- Turn 🛄 to select [-] or [/]
- 7 Press ENT over 1 second.

Member name is registered.

8 Repeat steps 4 through 7 to register another member.

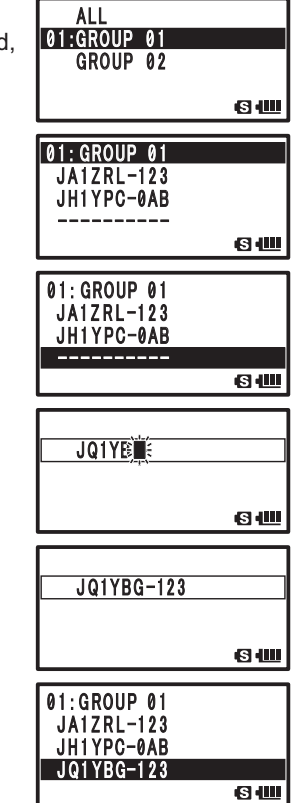

#### **Registering and Changing Group or Group Members**

9 Press ENT over 1 second.

After registration is complete, press ENT over 1 second to return to the Group Selection screen.

Press (Fine) to end the GM function and return to the frequency display screen.

#### **Creating a new Group**

Name and create a new group.

**1** Press Gm.

The group list appears

**2** Turn to select a Group.

Select a new group (a group without a number on the left) from the group list.

3 Press ENT.

Group name entry screen appears.

4 Enter the group name using keypad keys.

Referring to the following table, enter the group name within 16 characters.

| Numeric key | Alphabetic Character |
|-------------|----------------------|
| 1           | 1                    |
| 2           | abc2ABC              |
| 3           | def3DEF              |
| 4           | ghi4GHI              |
| 5           | jkl5JKL              |
| 6           | mno6MNO              |
| 7           | pqrs7PQRS            |
| 8           | tuv8TUV              |
| 9           | wxyz9WXYZ            |
| 0           | 0%/?!.:#             |

- To delete a character, press a . When is pressed, a character is deleted and the cursor moves to left.
  - Pressing ENT moves the cursor to the right.
- **5** Press ENT over 1 second.

Group name is registered.

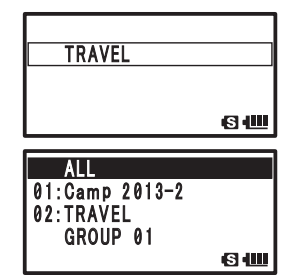

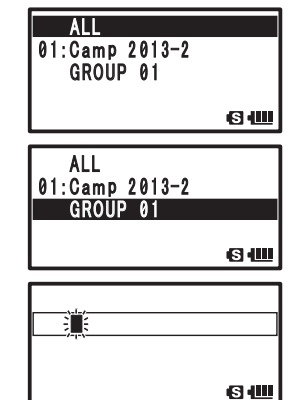

### **Changing group name**

Changing already created Group Name

1 Press Gun.

The group list appears

**2** Turn  $\bigoplus_{\text{DIAL}}$  to select a group.

Select the group name from the group list that you would like to change.

- **3** Press ENT over 1 second.
- 4 Press ENT.

The Group Name Edit screen appears.

**5** Change the group name using keypad keys.

Referring to the following table, enter the group name with up to 16 characters.

| Numeric key | Alphabetic Character |
|-------------|----------------------|
| 1           | 1                    |
| 2           | abc2ABC              |
| 3           | def3DEF              |
| 4           | ghi4GHI              |
| 5           | jkl5JKL              |
| 6           | mno6MNO              |
| 7           | pqrs7PQRS            |
| 8           | tuv8TUV              |
| 9           | wxyz9WXYZ            |
| 0           | 0 -%/?!.:#           |

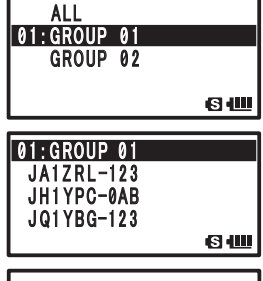

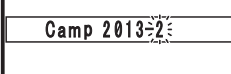

s 📖

| Camp | 2013-2 |    |
|------|--------|----|
|      |        |    |
|      |        | 69 |

- To delete a character, press 🖾 . When 🖾 is pressed, a character is deleted and the cursor moves to left.
  - $\bullet$  Pressing  $\fbox{ENT}$  moves the cursor to the right.
- 6 Press ENT over 1 second.

The edited group name is registered.

#### Tip =

• When an already registered group name (GROUP 01) is edited, a 2 digit number appears on the left of the name and the name of the new group without registered members changes to [GROUP 01].

ALL 01:Camp 2013-2 GROUP 01

<u>ы</u>

### Changing name (CALLSIGN) of group members

Change the name (CALLSIGN) of group members registered to a group

1 Press Gи.

The group list appears

- Turn I to select a Group.
  Select the group from the group list with the group member name you would like to change.
- 3 Press ENT over 1 second.
- 4 Turn DIAL to select a group member.

Move the cursor to the group member to change.

- 5 Press ENT.
- **6** Change the group member name using keypad keys. Referring to the following table, enter a member name within 10 characters.

| Numeric key | Alphabetic Character |
|-------------|----------------------|
| 1           | 1                    |
| 2           | ABC2                 |
| 3           | DEF3                 |
| 4           | GHI4                 |
| 5           | JKL5                 |
| 6           | MNO6                 |
| 7           | PQRS7                |
| 8           | TUV8                 |
| 9           | WXYZ9                |
| 0           | 0                    |

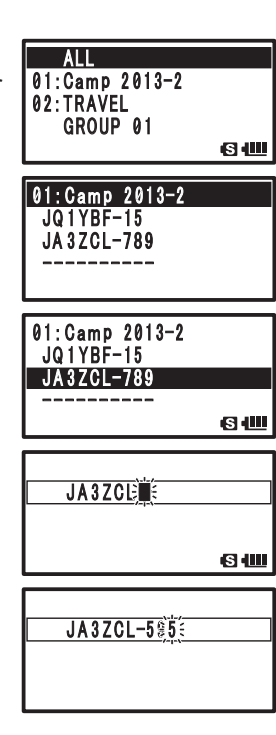

- To delete a character, press 🙆 . When 🛅 is pressed, a character is deleted and the cursor moves to left.
  - $\bullet$  Pressing  $\fbox{ENT}$  moves the cursor to the right.
  - Turn  $\underset{\mbox{\tiny DIAL}}{\fbox}$  to select [-] or [/]
- 7 Press ENT over 1 second.

The edited member name is registered.

#### Caution -

 Even if the name of a group member (CALLSIGN) is changed, if a signal with the same radio ID is received, the CALLSIGN of the received signal is prioritized and the member name is automatically updated.

### Registering members to a microSD memory card

Register Group information saved to a microSD memory card of another station (transceiver) as Group information for your station (transceiver).

**1** Remove the microSD memory card from the other transceiver.

- 2 Insert the microSD memory card to your transceiver.
- 3 Press 🕑.

The transceiver is turned on.

- 4 Press DEP over 1 second. To enter the Set mode.
- **5** Turn to select [10 SD CARD].
- 6 Press ENT.
- 7 Turn III to select [3 GROUP ID].
- 8 Press ENT.
- **9** Turn to select [Read from SD].
- 10 Press ENT.
- **11** The content of the microSD memory card appears. Group information saved on the microSD memory card is displayed.
- **12** Turn into the select the desired group information. Select the group information to read from the microSD

memory card.

The selected group information blinks.

13 Press ENT.

[OK?] appears on the LCD.

**14** Press ENT over 1 second.

Once reading is completed, a tone will sound and the transceiver will reboot with the copied content of the microSD memory card.

Tip • Group information registered to your station can also be saved to a microSD memory card (Basic Operation page 138).

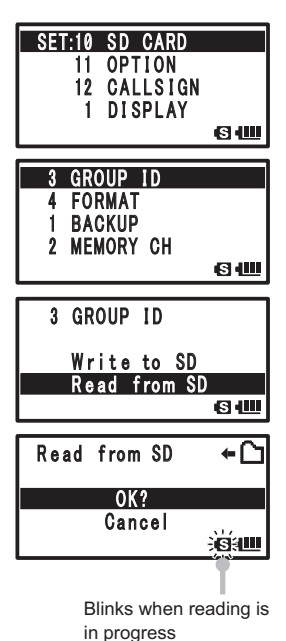

**Caution** • Be sure to turn off the power of the transceiver before removing the microSD memory card.

### **Deleting groups**

Delete a registered group

- 1 Press <sup>SET</sup> over 1 second. To enter the Set mode.
- 2 Turn to select [6 GM].
- 3 Press ENT.
- 4 Turn to select [2 DELETE GROUP].
- 5 Press ENT. The group list appears
- 6 Turn to select a group. Select the group to delete
- 7 Press ENT.
- 8 Turn III to select [OK?]. Or to cancel deletion, select [Cancel].

9 Press ENT.

[Completed] appears on the LCD and the selected group is deleted.

**10** Press 👹.

Exits from the Set mode.

### **Deleting group members**

Delete a group member registered to a group

- 1 Press Press over 1 second. To enter the Set mode.
- **2** Turn to select [6 GM].
- 3 Press ENT.
- 4 Turn to select [3 DELETE MEMBER].
- 5 Press ENT.

The group list appears

**6** Turn to select group.

Select the group where the group member for deletion is registered.

7 Press ENT.

The group list appears

8 Turn 🛄 to select the group member. Select the group member to delete.

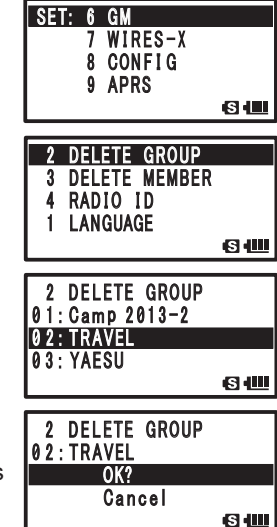

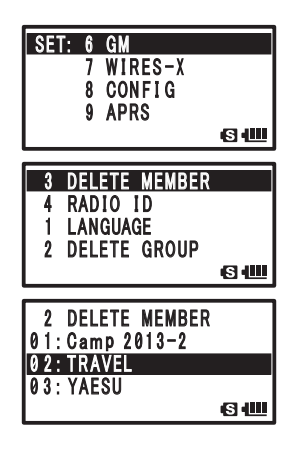

#### **Registering and Changing Group or Group Members**

#### 9 Press ENT.

**10** Turn  $\bigoplus_{DIAL}$  to select [OK?].

To cancel deletion, select [Cancel].

11 Press ENT.

[Completed] appears on the LCD and the selected group member is deleted.

12 Press 🛞.

Exits from the Set mode.

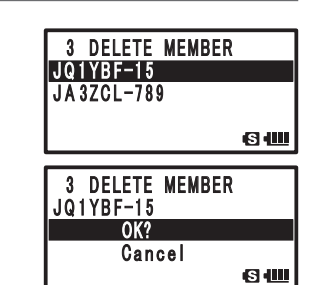

### Checking received messages and images.

Check messages and images on the LOG List using the GM function.

1 Press Gu.

The group list appears

- **2** Turn  $\bigoplus_{\text{DIAL}}$  to select group.
- 3 Press ENT.

A list of group members appear. Members available for communication are shown in reverse display, and the distance and direction to the remote station are displayed.

- 4 Press and then  $\frac{100}{7R9}$ .
- 5 Turn DIAL to select [MESSAGE] or [PICT].

Select the information type (MESSAGE or PICT) you would like to check.

6 Press ENT.

The group list appears

• The icon that appears on the left side of the LOG List indicates the following meanings:

- GM MESSAGE Received
- : GM MESSAGE Received (Unread)
- : GM MESSAGE Sent
- : GM MESSAGE Failed to send
- : GM PICT Received
- GM PICT Received (Unread)
- : GM PICT Sent
- : GM PICT Failed to send

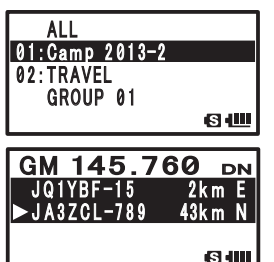

SШ

01:Camp 2013-2 02:TRAVEL

GROUP 01

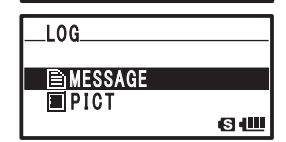

| NEW                  |       |
|----------------------|-------|
| ₩目 JA1ZRL-000        | 12:13 |
| F#∎JH1YPC-0AB        | 10:18 |
| 🖩 ♦ 🖹 JQ 1 YBG – 123 | 3/10  |
|                      | S 💷   |

### Checking received messages and images.

- 7 Turn  $\bigoplus_{\text{DIAL}}$  to select the information you would like to check.
- 8 Press ENT.

The selected information is displayed.

- When Disp is pressed, the position where MESSAGE was sent, or PICT was taken, is shown in the compass display.
  - Received information can be forwarded to other group members by selecting [FORWARD] with the case 14).
  - You can reply to the sender by selecting [REPLY] with (See page 13).
  - Received information can be deleted by selecting [DELETE] with  $\bigoplus_{\text{DAL}}$  .
- 9 Press ENT over 1 second.

Returns to a list screen of group members

|    | NEW                                   |   |
|----|---------------------------------------|---|
|    | ■■ JA1ZRL-000 12:13                   |   |
|    | ELEJHIYPC-0AB 10:18                   |   |
|    | <u>M→</u> El0411104 123 3/10<br>(SI:Ш | 1 |
|    | [For MESSAGE]                         |   |
|    | to:ALL                                |   |
| t, | Emergency contact                     |   |
|    |                                       |   |
|    | from:JQ1YBG-123                       |   |
|    | 12:06                                 |   |
|    | FORWARD                               |   |
|    | REPLY                                 |   |
|    | Cancel                                |   |
|    | DELETE                                |   |
|    | [For PICT]                            |   |
|    | to:All                                |   |
|    | 2013/02/25 18:29                      |   |
|    | from:JQ1YBG-123                       |   |
|    | SENT:2013/03/10                       |   |
|    |                                       |   |
|    | FORWARD                               |   |
|    | KEPLY<br>Gancel                       |   |
|    | DELETE                                |   |
|    | S (U                                  |   |

Transmit messages and images using the GM function. There are 4 methods for transmitting a message or picture.

- (1) Create and transmit new MESSAGE
- (2) Reply to a checked MESSAGE or PICT (images)
- (3) Forward a checked MESSAGE or PICT (images)
- (4) Transmit a captured PICT (images)

### Creating and transmitting new MESSAGE

Create and transmit a new message to a group member

- 1 Press (Fy). The group list appears
- **2** Turn  $\bigoplus_{DAL}$  to select a group.
- 3 Press ENT.

A list of group members appear. Members available for communication are shown in reverse display, and the distance and direction to the remote station are displayed.

- **4** Press and then  $\frac{\log}{7 \text{ RS}}$ .
- **5** Turn to select [MESSAGE].
- 6 Press ENT.

The LOG List appears

- 7 Turn to select [NEW].
- 8 Press ENT.

The MESSAGE entry screen appears.

**9** Enter a message using numeric keys.

Referring to the following table, enter a message using the keypad keys.

| Numeric key | Alphabetic Character |
|-------------|----------------------|
| 1           | 1                    |
| 2           | abc2ABC              |
| 3           | def3DEF              |
| 4           | ghi4GHI              |
| 5           | jkl5JKL              |
| 6           | mno6MNO              |
| 7           | pqrs7PQRS            |
| 8           | tuv8TUV              |
| 9           | wxyz9WXYZ            |
| 0           | 0%/?!.:#             |

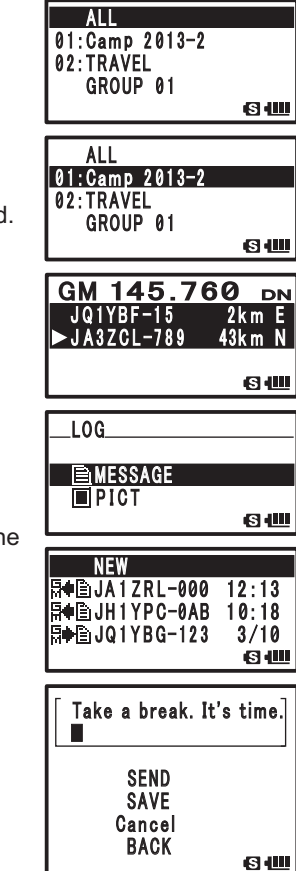

- To delete a character, press 🖾 . When 🖾 is pressed, a character is deleted and the cursor moves to the left.
  - Pressing ENT moves the cursor to the right.
  - By selecting the fixed text icon with and, you can select a message from 19 types of registered fixed texts.

| 1  | QRM          | 11 | Good night    |
|----|--------------|----|---------------|
| 2  | QRP          | 12 | Send messages |
| 3  | QRT          | 13 | Send pictures |
| 4  | QRX          | 14 | on my way     |
| 5  | QRZ          | 15 | wait for you  |
| 6  | QSY          | 16 | Pick me up    |
| 7  | Good morning | 17 | Thank you     |
| 8  | Good job     | 18 | OK            |
| 9  | Good day     | 19 | urgent        |
| 10 | Good evening |    |               |

**10** Press ENT over 1 second.

The entered character is determined.

- **11** Turn into to select [SEND].
  - Tip To cancel transmission, select [BACK].
    - To save a entered message, select [SAVE].
    - To continue entering a message, select [Cancel].
- 12 Press ENT.

The Member List screen appears.

**13** Turn DIAL to select [to: ALL].

Transmits message to all destinations set as [ALL].

To set the destination as a specific group member, turn  $\lim_{\text{DAL}}$  to select a group member in communication range.

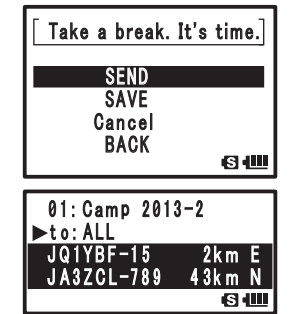

**Caution** • Messages cannot be transmitted to group members outside of communication range.

- Tip The only difference in destination is whether to display [ALL] or a specific CALLSIGN (name) of another station in the destination display of the LCD.
  Even if a CALLSIGN (name) for another station is specified as the destination, other stations operating GM on the same frequency in communication range can view the message.
- 14 Press ENT.

The message is transmitted.

01:Camp 2013-2

### **Replying to a checked MESSAGE or PICT (images)**

Reply to a station that has sent a MESSAGE or PICT.

1 Press (Gv).

The group list appears

- **2** Turn to select a Group
- 3 Press ENT.

A list of group members appear. Member communication are shown in reverse dis distance and direction to the remote stati

- 4 Press  $\overset{\text{MW}}{\blacksquare}$  and then  $\overset{\text{LOG}}{(7 \, \text{RS})}$ .
- 5 Turn in to select [MESSAGE] or [PICT] Select the information type (MESSAGE of like to reply to.
- 6 Press ENT). The LOG List appears
- 7 Turn to select the information you we to.

to:A

8 Press ENT.

The selected information is displayed.

|                                                                 | 02:TRAVEL<br>GROUP 01                                                                                                    |
|-----------------------------------------------------------------|----------------------------------------------------------------------------------------------------|
|                                                                 | ALL<br>01:Camp 2013-2<br>02:TRAVEL<br>GROUP 01                                                                                                    |
| pers available for<br>display, and the<br>tation are displayed. | GM 145.760 DN<br>JQ1YBF-15 2km E<br>⊳JA3ZCL-789 43km N<br>S1■                                                                                                    |
| CT].<br>E or PICT) you would                                    | LOG<br>MESSAGE<br>Pict<br>Sim                                                                                                    |
|                                                                 | NEW<br>∯41≣JA1ZRL-0000 12:13<br>∯41≣JH1YPC-0AB 10:18<br>∯41≣JQ1YBG-123 3/10<br>€3140000                                                                                                    |
| would like to reply                                             | NEW<br>日本目式 2 RL-900 12:13<br>日本目式 1 RL-900 12:13<br>日本目式 1 RL-900 12:13<br>日本目 |
| [For MESSAGE]                                                   | [For PICT]                                                                                                    |
| :ALL<br>Emergency contact                                       | to:ALL<br>2013/02/25 18:29                                                                                                    |
| from:JQ1YBG-123<br>RCVD:2013/03/10<br>12:06                     | from:JQ1YBG-123<br>SENT:2013/03/10<br>12:06                                                                                                    |
| FORWARD<br>REPLY<br>Cancel<br>DELETE                            | REPLY<br>Cancel<br>DELETE                                                                                                    |
|                                                                 |                                                                                                    |

- **9** Turn in to select [REPLY].
- 10 Press ENT.

The MESSAGE entry screen appears.

to:ALL to:ALL **Emergency** contact from:JQ1YBG-123 RCVD:2013/03/10 12:06 FORWARD REPLY Cancel

DELETE

<u>ы</u>

**11** Enter a reply message.

Enter a reply message by following steps in [Creating and transmitting new MESSAGE (See page 11)].

- Tip When REPLY is selected, the destination is automatically specified as the station that sent the MESSAGE or PICT.
- 12 Press ENT over 1 second.

The entered character is determined.

- **13** Turn in to select [SEND].
- 14 Press ENT.

The reply is transmitted to the station that has sent a MESSAGE or PICT.

Tip • The only difference in destination is whether to display [ALL] or a specific CALLSIGN (name) of another station in the destination display of the LCD.

> Even if the CALLSIGN (name) of the station that sent the MESSAGE or PICT is specified as the destination, other stations operating GM on the same frequency in communication range can view the message.

### Forwarding checked MESSAGE or PICT (images)

Forward a checked MESSAGE or PICT to group members.

1 Press (Gy).

The group list appears

**2** Turn in to select a Group.

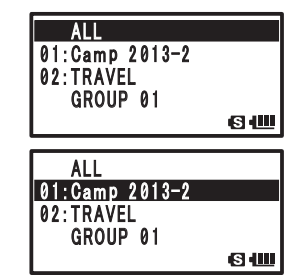

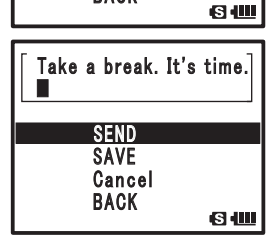

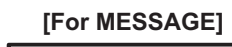

### [For PICT] 2013/02/25 18:29

from: JQ1YBG-123

SENT:2013/03/10

12:06

REPLY

Cancel

DELETE

Take a break. It's time.

SEND

SAVE

Cancel BACK

SШ

FORWARD

3 Press ENT.

A list of group members appear. Members available for communication are shown in reverse display, and the distance and direction to the remote station are displayed.

4 Press  $\tilde{\mathbb{D}}$ , and then press  $\frac{LOG}{7\mathbb{R}^3}$ .

5 Turn Interpretending to select [MESSAGE] or [PICT]. Select the information type (MESSAGE or PICT) you would like to forward.

6 Press ENT.

The LOG List appears

- 7 Turn DIAL to select the information you would like to forward.
- 8 Press ENT.

The selected information is displayed.

**9** Turn to select [FORWARD].

10 Press ENT.

**11** Turn it to select [to: ALL].

Transmits message to all destinations set as [ALL].

To set the destination as a specific group member, turn

to select a group member in communication range.

- **Caution** Messages cannot be transmitted to group members outside of communication range.
- Tip The only difference in destination is whether to display [ALL] or a specific CALLSIGN (name) of another station in the destination display of the LCD.
  Even if a CALLSIGN (name) for another station is specified as the destination, other stations operating GM on the same frequency in communication range can view the message.
  - A PICT (image) can be received without GM operation when on the same frequency.
- 12 Press ENT.

MESSAGE or PICT (image) is forwarded to group members.

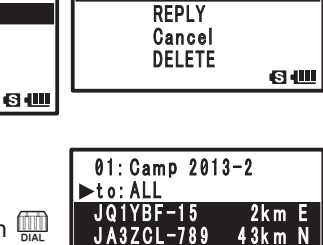

G III

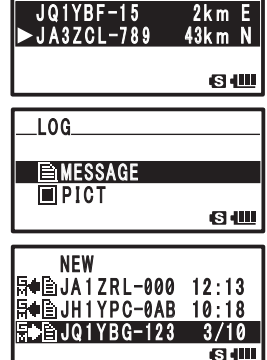

GM 145.760

DN

| [For MESSAGE]                               | [For PICT]                                  |
|---------------------------------------------|---------------------------------------------|
| to:ALL<br>Emergency contact                 | to:ALL<br>2013/02/25 18:29<br>▶■            |
| from:JQ1YBG-123<br>RCVD:2013/03/10<br>12:06 | from:JQ1YBG-123<br>SENT:2013/03/10<br>12:06 |
|                                             | FORWARD                                     |
| FORWARD                                     | REPLY                                       |
| REPLY                                       | Cancel                                      |
| Cancel                                      | DELETE                                      |
| DELETE                                      | 64                                          |

### **Transmitting captured PICT (images)**

Transmit a picture captured with the optional camera equipped speaker microphone (MH-85A11U) to other group members.

#### Tip =

 For instructions on how to capture pictures using the optional camera equipped speaker microphone (MH-85A11U), refer to [Taking picture with the optional camera mounted on speaker microphone Snapshot Function (See page 83)] in Basic Operation.

- 1 Press (Fin). The group list appears
- 2 Turn to select a Group
- 3 Press ENT.

A list of group members appear. Members available for communication are shown in reverse display, and the distance and direction of the other station are displayed.

- 4 Press and then  $\frac{100}{7 \text{ kg}}$ .
- 5 Turn DIAL to select [PICT]
- 6 Press ENT.

A list of images saved to the microSD memory card is displayed.

- 7 Turn to select the image you would like to transmit.
- 8 Press ENT.

The image selected for transmission is determined.

- Tip The time displayed in the 1st character position can be freely edited as the title by following the steps below.
  - (1) Turn  $\bigoplus_{DIAL}$  to specify the time.
  - (2) Press ENT.
  - (3) Enter the characters using keypad keys.
  - (4) Press ENT over 1 second when entry is finished.

| ALL<br>01:Camp 2013-2<br>02:TRAVEL<br>04 |
|------------------------------------------|
| GROUP 01<br>S 4                          |
| ALL<br>01.00mp 2012-2                    |
| 02:TRAVEL                                |
| G 400                                    |
| GM 145.760 DN                            |
| ► JA3ZCL-789 43km N                      |
| ଔ୴                                       |
| L0G                                      |
|                                          |
| <b>G</b> ( <b>U</b>                      |
| L0G                                      |
| MESSAGE                                  |
| (S 4                                     |
|                                          |
| R+DJH1YPC-0AB 3/03                       |
|                                          |
|                                          |
|                                          |
| S                                        |

9 Turn to select [SEND].

The selected image is transmitted to group members.

- Tip To cancel transmission, select [Cancel].
  - To delete the image, select [DELETE].
- 10 Press ENT.

The Member List screen appears.

**11** Turn in to select [to: ALL].

Transmits message to all destinations set as [ALL].

To set the destination as a specific group member, turn

to select a group member in communication range.

- **Caution** Images cannot be transmitted to group members outside of communication range.
- Tip The only difference in destination is whether to display [ALL] or a specific CALLSIGN (name) of another station in the destination display of the LCD.
  Even if a CALLSIGN (name) for another station is specified as the destination, other stations

on the same frequency in communication range can view the PICT (image).

12 Press ENT.

The image is transmitted.

### Automatically displaying the position of remote station

The position of a group member in communication range is shown on compass display. In addition, the position information of remote station at a certain time can be saved.

### Acquiring the position of remote station

1 Press Gun.

The group list appears

- **2** Turn to select a group.
- 3 Press ENT.
- **4** Turn to select the desired station

Select the station to display position information.

5 Press DISP.

The distance and direction to the selected station is shown on the compass display.

With your direction of movement as up, directions ( $\mathbf{E}, \mathbf{W}, \mathbf{S}, \mathbf{N}$ ) is displayed on the ring of the compass (Heading

Up). The position of the remote stations is indicated on the compass (triangular arrow).

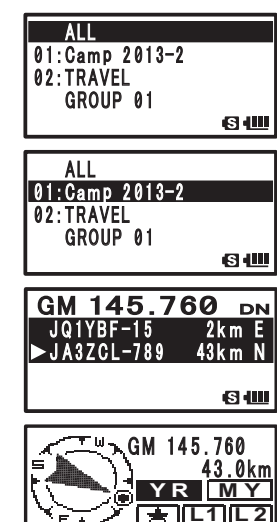

S I

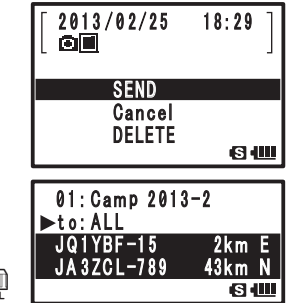

#### Automatically displaying the position of remote station

#### Tips =

- The display method of position information can be changed in the Set mode option [1 DISPLAY] → [2 TARGET LOCATION].
- Return to the Member List screen by pressing er again.
- In the Set mode option [1 DISPLAY] → [3 COMPASS], you can change the direction [HEADING UP/ NORTH UP] of the compass of your station position. However, if [YR], [☆], [L1], or [L2] is selected, the direction of remote station position can only be displayed in [HEADING UP] and cannot be changed to [North Up].
  - [Heading Up]: With your direction of movement as up, directions (**E**, **W**, **与**, **N**) is displayed on the ring of the compass (Heading Up). The direction of remote stations is indicated on the compass (triangular arrow).
  - [North Up]: North is always displayed as up. The moving direction of your station is indicated on the compass (triangular arrow).
- Position information of station out of communication range cannot be updated.
- If the position of your station or the remote station is not obtained with GPS or specified with MANUAL, the compass display cannot be used.

#### Caution -

- If GPS satellite data cannot be obtained, position information of the remote station is not displayed.
- A positioning error by several hundred meters may occur due to the environmental conditions.
- This function is a simple function using the GPS satellite data. Use this as only an estimation of the actual position of remote station.

### Saving position information of other stations

1 Press Gu).

The group list appears

- **2** Turn  $\bigoplus_{\text{DIAL}}$  to select a group.
- 3 Press ENT.
- 4 Turn 📖 to select the desired station Select the station to display position information.
- 5 Press DISP.

The position information of the selected station is displayed.

- 6 Press ENT.
- 7 Turn ∰ to select [★], [L1], or [L2].
- 8 Press ENT.

The position information of the remote station is saved.

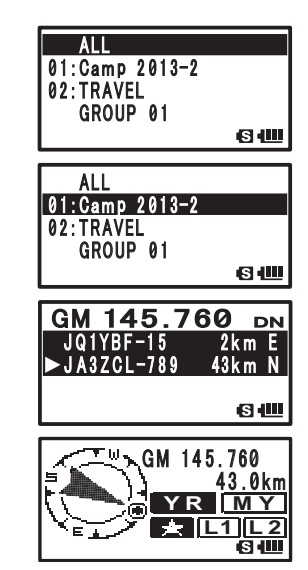

### **Using the SYNC Function**

In this transceiver, member information of your station can be synchronized with that of communicating remote stations operating in the GM mode.

### SYNC from your station

1 Press Gu.

The group list appears

- **2** Turn  $\bigoplus_{\text{DIAL}}$  to select a group.
  - Tip SYNC can also be done by selecting [ALL]. However, after SYNC, group members must be registered to a group. (See page 2)
- 3 Press ENT.
- 4 Press (Gyr) over 1 second.

SYNC begins and the progress status is displayed on a bar.

### 5 Members are added

[Completed] appears on the LCD and group members of the remote station are added to the Member List of your station.

- Tip The members of your station are also added to the Member List of the remote station you SYNC with.
  - If more than 24 stations are attempted for registration to the selected group, [Not Completed] appears on the LCD and SYNC does not operate.
  - If there are no stations that approve SYNC, [Not Completed] appears on the LCD and SYNC does not operate.

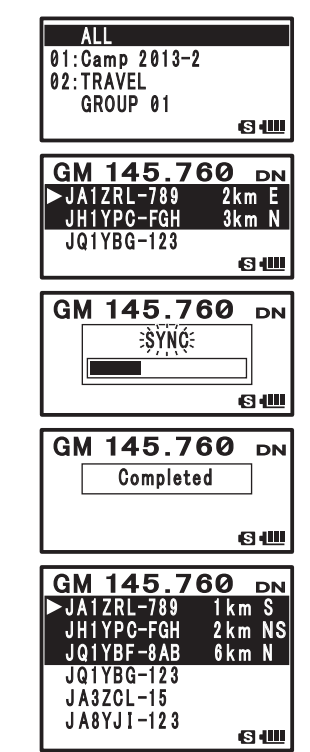

### **Receiving SYNC from remote station**

When you receive a SYNC start signal from a remote station, perform the following operation.

- **1** An approval screen for SYNC operation appears.
- 2 Turn to select [YES].
  - Tip Select [NO] to disapprove SYNC operation. SYNC will not start if [NO] is selected.
- 3 Press ENT.
- 4 SYNC starts

SYNC begins and the progress status is displayed on a bar.

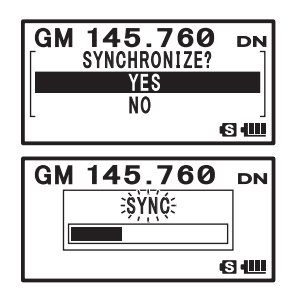

5 Members are added

[Completed] appears on the LCD and group members of the remote station are added to the Member List of your station.

- **Tip** If [Your Station] or [Shared Station] is not registered to the Member List from the station requesting SYNC, SYNC does not operate.
  - If more than 24 stations are attempted for registration to SYNC Group, [Not Completed] appears on the LCD and SYNC does not operate.

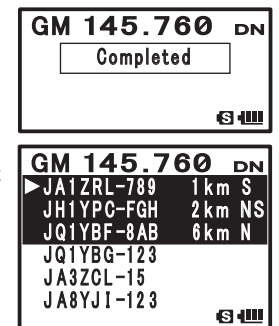

### GM Set mode list

| Set mode item No./<br>Item | Description of function                       | Options<br>(Bold letters: Default) | Reference<br>page |
|----------------------------|-----------------------------------------------|------------------------------------|-------------------|
| LANGUAGE                   | Select the language to use in the GM Function | JAPANESE / ENGLISH                 | 21                |
| DELETE GROUP               | Deleting GM Groups                            | _                                  | 8                 |
| DELETE MEMBER              | Deleting GM Members                           | —                                  | 8                 |
| RADIO ID                   | Fixed ID respective to transceiver            | _                                  | 21                |

### **GM Set mode function list**

### 1 LANGUAGE

Select language to use Setting item: JAPANESE / ENGLISH Default: ENGLISH Explanation: Set the language to use in the GM Function Switch between English and Japanese for Group Name, Member Name, and Message entry.

•2 DELETE GROUP Deleting GM Groups Explanation: Delete a registered GM Group

#### • 3 DELETE MEMBER

#### Delete a GM Member

Explanation: Delete a registered GM Member

#### •4 RADIO ID

#### **Display of RADIO ID**

**Explanation:** In the GM Function, a fixed ID respective to a transceiver is transmitted separately from CALLSIGN.

RADIO ID is a 5 digit code consisting of alphanumeric characters that is written into the transceiver during factory production. RADIO ID cannot be edited.

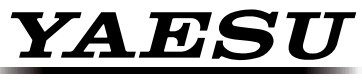

### The radio